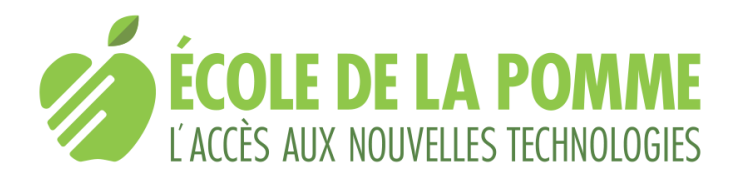

# MyWay Pro, guide rapide

Cette application d'orientation et de navigation a été développée par la Fédération suisse des aveugles et malvoyants (FSA).

# Préambule

- Cette prise en main de MyWay Pro s'adresse au possesseur d'un iPhone;
- Si tu souhaites suivre le fil d'Ariane grâce à une vibration et de légers bips, ton smartphone doit être tenu horizontalement dans la direction de ta marche. Dans le cas d'un itinéraire suivi qu'en écoutant les messages dispensés par l'app, ton iPhone peut être gardé dans une poche ou dans un sac;
- L'écran de ton iPhone peut être verrouillé afin de profiter des informations dispensées par MyWay Pro en arrière-plan et ainsi de t'affranchir des annonces de VoiceOver. La langue doit être sélectionnée dans l'onglet "Réglages";
- MyWay Pro peut être utilisée simultanément avec d'autres applications telles que Komoot, Outdooractive, ounVoiceVista;
- Pour des raisons de sécurité, l'École de la pomme te conseille de recourir à un casque à conduction osseuse afin de ne pas être isolé de l'environnement sonore ambiant;
- Cette app propose deux raccourcis Siri;
- Clique = double-tape avec un doigt.

# Descriptif de l'écran d'accueil

En bas de l'écran, tu trouves quatre onglets de gauche à droite:

- "Home";
- "Navigation";
- "Réglage";
- "Infos".

## **Onglet "Home"**

- "Surveillance des points d'intérêts" à activer ou désactiver durant un itinéraire;
- Indication de ta position;
- Indication dans un rayon d'observation que tu auras déterminé, des points d'intérêt répartis dans les catégories qui auront été sélectionnées dans l'onglet "Réglages".

# **Onglet** "Navigation"

- "Mes itinéraires": ici se trouvent les itinéraires que tu as réalisés toi-même ou que tu as importés d'une autre application de navigation ou d'internet;
- "Itinéraires à partir d'internet: permet d'importer des itinéraires partagés par d'autres utilisateurs ou de la plateforme "Sentiers accessibles à tous (Suisse)" (format GPX);
- "Take me Home": permet de se rendre à une adresse préalablement renseignée dans l'onglet "Réglages" dans "Personnaliser l'adresse de votre domicile";
- "Navigation vers une adresse": permet d'entrer une adresse de départ et une adresse de destination.

# Onglet "Réglage"

- "Point of interest": Permet de sélectionner une ou plusieurs catégories de points d'intérêt et de déterminer le rayon d'observation de ces derniers;
- "Personnaliser l'adresse de votre domicile": Take me home;
- Divers réglages.

# Onglet "Infos"

- "Contact et assistance";
- "Abonnements";
- "Info GPS";
- "Tutoriel";
- Diverses informations sur la FSA.

# **Principales actions**

#### Comment naviguer vers une adresse?

- Clique sur l'onglet "Navigation";
- Clique sur "Navigation vers une adresse";
- Tape l'adresse de départ et celle de destination. Par défaut, l'adresse de départ correspond à ta position actuelle;
- Clique sur "Calculer l'itinéraire";
- Clique sur "Démarrer la navigation" à droite en haut de l'écran.

#### Comment naviguer vers un point d'intérêt?

- Après avoir sélectionné une ou plusieurs catégories de points d'intérêt dans "Réglage", "Point of Interest", "Affichage des catégories POI", clique sur l'onglet "Home";
- Dans la partie médiane de l'écran se trouvent les points d'intérêts correspondant à ta sélection et à l'ajustement du rayon d'observation;
- Clique sur le point d'intérêt que tu souhaites rejoindre;
- Clique sur "Navigation vers le point d'intérêt";

• Clique sur "Démarrer la navigation" en haut à droite de l'écran.

Remarques: Pour être guidé vers le point d'intérêt choisi, clique sur "Navigation vers le point d'intérêt".

La sous-catégorie "Boire et manger" se trouve dans la catégorie "Lieux publics".

## Comment connaître le départ d'un transport public à proximité?

- Ouvre l'onglet "Réglages";
- Clique sur "Point of interest";
- Clique sur "Affichages des catégories POI";
- Avec un double-tape avec un doigt, sélectionne "Transports publics";
- Clique sur l'onglet "Home" en bas à gauche de l'écran;
- Avec des balayages horizontaux de gauche à droite avec un doigt, prends connaissance des arrêts de transports publics à proximité en fonction de l'ajustement du rayon d'observation que tu as déterminé;
- Clique sur l'arrêt voulu pour connaître les prochains départs.

#### Comment rechercher et enregistrer un itinéraire?

- Clique sur l'onglet "Navigation";
- Clique sur "Navigation vers une adresse";
- Tape l'adresse de départ et de destination;
- Clique sur "Calculer l'itinéraire";
- Clique sur "Enregistrer l'itinéraire" à gauche en bas de l'écran;
- Clique sur "Terminer" à droite en haut de l'écran.

Dès lors, l'itinéraire dont le titre restitue les lieux de départ et de destination se trouve dans "Mes itinéraires".

## Comment créer son propre itinéraire?

- Clique sur l'onglet "Navigation";
- Clique sur "Mes itinéraires";
- Clique sur "Ajouter un nouvel itinéraire" en haut à droite de l'écran;
- Nomme l'itinéraire dans le champ d'édition qui s'ouvre automatiquement;
- Clique sur "Saisir des points" en haut à droite de l'écran;
- À l'endroit où tu souhaites insérer un point, clique sur "Sauvegarder le point" ou secoue vigoureusement ton iPhone latéralement lorsque ce dernier est tenu horizontalement;
- Secoue à nouveau ton iPhone ou clique sur "Sauvegarder" à chaque fois que tu souhaites ajouter un point supplémentaire.

Remarque: La fonction "Fonction Shake" en bas à gauche de l'écran doit être activée avec un double-tape avec un doigt.

À la fin de l'élaboration de ton parcours, clique sur "Terminer" en haut à droite de l'écran.

# Comment enregistrer un itinéraire automatiquement?

- Clique sur l'onglet "Navigation";
- Clique sur "Mes itinéraires";
- Clique sur "Ajouter un nouvel itinéraire" en haut à droite de l'écran;
- Nomme l'itinéraire dans le champ d'édition qui s'ouvre automatiquement;
- Clique sur "Saisir des points" en haut à droite de l'écran;
- Clique sur "Enregistrer des points automatiques: éteindre" pour activer cette option.

Remarques: Tu peux définir l'intervalle entre la sauvegarde des points dans l'onglet "Réglages" en-dessous de l'en-tête "Enregistrement d'itinéraire". Par défaut, les points sont sauvegardés tous les 200 mètres et lors d'un changement de direction significatif.

En cours de déambulation, tu peux ajouter également des points manuellement en secouant ton iPhone ou en cliquant sur "Sauvegarder".

# Comment naviguer sur un itinéraire sauvegardés dans "Mes itinéraires"?

- Ouvre l'onglet "Navigation";
- Clique sur "Mes itinéraires";
- Clique sur l'itinéraire choisi;
- Clique sur "Démarrer la navigation" en haut à droite de l'écran;
- Clique sur "En avant" ou sur "En arrière" pour inverser le parcours.

#### Comment naviguer jusqu'à l'adresse d'un de tes contacts?

- Ouvre l'onglet "Navigation";
- Clique sur "Navigation vers une adresse";
- Avec un double-tape avec un doigt, active le champ d'édition "Entrer l'adresse de destination";
- Clique sur "Rechercher un contact";
- Tape les premières lettres du contact;
- En haut de l'écran, clique sur le contact voulu à partir des suggestions;
- Clique sur "Calculer l'itinéraire";
- Clique sur "Démarrer la navigation" en haut à droite de l'écran.

Remarque: Cette action exige que la fiche de ton contact comporte son adresse.

#### Comment importer un itinéraire accessible?

- Ouvre l'onglet "Navigation";
- Clique sur "Itinéraires à partir d'Internet";
- Clique sur "Sentiers accessibles à tous (Suisse)";
- Ouvre l'itinéraire choisi qui te propose un descriptif;
- Clique sur "Download" en haut à droite de l'écran;

- Avec des balayages horizontaux avec un doigt de gauche à droite, prends connaissance des différentes étapes et de leurs descriptifs;
- Clique sur "Démarrer la navigation";
- Clique sur "Enregistrer l'itinéraire" en bas à gauche de l'écran puis sur "Terminer" en haut à droite si tu souhaites qu'il se trouve dans "Mes itinéraires".

#### Comment réduire les points d'un itinéraire importé?

Lorsque tu importes des itinéraires à partir d'applications telles que Komoot ou Outdooractive, ces derniers sont ponctués de très nombreux points qui peuvent entraver ta navigation. Pour pallier ce problème, tu peux réduire le nombre de points.

- Sélectionne sans l'ouvrir l'itinéraire dont tu veux réduire le nombre de points;
- Effectue des balayages verticaux avec un doigt, sélectionne et clique sur "Copier et réduire le nombre de points".

Cette action a pour effet de générer une copie de cet itinéraire avec un nombre de points réduit.

Remarque: Ce même menu contextuel te permet de "Supprimer l'itinéraire", de "Modifier le nom de l'itinéraire" et de "Copier l'itinéraire".

#### Comment éditer un point pour le renseigner?

- Effectue des balayages verticaux avec un doigt sur l'intitulé par défaut du point "par exemple) P4);
- Sélectionne et clique sur "Éditer";
- Entre le nom du nouveau point dans le champ d'édition qui s'ouvre automatiquement;
- Tape ou dicte un éventuel descriptif du point dans le champ d'édition à activer avec un double-tape avec un doigt;
- Clique sur "Sauvegarder".

Remarque: Afin de ne pas trop perturber l'élaboration de ton parcours, l'École de la pomme te conseille d'enregistrer vocalement les détails de ton parcours puis de renseigner les différents points ultérieurement.

## Comment modifier un itinéraire?

#### Comment effacer un point?

- Ouvre l'itinéraire;
- Effectue des balayages verticaux avec un doigt sur l'intitulé du point que tu souhaites supprimer;
- Sélectionne et clique sur "Supprimer".

#### Comment ajouter un point dans un itinéraire existant?

- Clique sur l'onglet "Navigation";
- Clique sur "Mes itinéraires";

- Clique sur l'itinéraire préalablement enregistré;
- À l'endroit précis où tu souhaites ajouter un point, clique sur "Ajouter un point", le deuxième bouton depuis la gauche en bas de l'écran. Ce point est ajouté à la fin de l'itinéraire;
- Nomme le point et décris-le si besoin.

Remarque: Ce point supplémentaire avec ses coordonnées se trouvera en fin de la liste des points ponctuant l'itinéraire.

#### Comment supprimer un point dans un itinéraire existant?

- Clique sur l'onglet "Navigation";
- Clique sur "Mes itinéraires";
- Clique sur l'itinéraire préalablement enregistré;
- Effectue des balayages verticaux avec un doigt sur le point que tu souhaites supprimer;
- Sélectionne et clique sur "Supprimer".

#### Comment actualiser la position d'un point dans un itinéraire existant?

- Clique sur l'onglet "Navigation";
- Clique sur "Mes itinéraires";
- Clique sur l'itinéraire préalablement enregistré;
- Effectue des balayages verticaux avec un doigt sur le point dont tu souhaites actualiser la position;
- Sélectionne et clique sur "Auf die aktuelle Position auftatieren" (texte non traduit).

#### Comment ajouter un point avant un point existant?

- Clique sur l'onglet "Navigation";
- Clique sur "Mes itinéraires";
- Clique sur l'itinéraire préalablement enregistré;
- Effectue des balayages verticaux avec un doigt sur le point avant lequel tu souhaites ajouter un point;
- Sélectionne et clique sur "Hinzufügen eines neuen Punktes vor dem aktuellen Punkt" (texte non traduit).

#### Comment prolonger un itinéraire?

- Clique sur l'onglet "Navigation";
- Clique sur "Mes itinéraires";
- Clique sur l'itinéraire préalablement enregistré que tu souhaites prolonger;
- Clique sur "Modifier l'itinéraire" en bas à gauche de l'écran;
- Tape ou dicte le nom du nouveau point et un éventuel descriptif;
- Clique sur "Sauvegarder" ou secoue ton iPhone;
- Clique sur "Terminer" en haut à droite de l'écran pour valider les changements.

Remarques: Il est également possible d'enregistrer des points automatiquement.

Si, au cours de la marche, tu souhaites être informés quant à la présence des points d'intérêts dont tu as sélectionné la catégorie, l'option "Surveillance des points d'intérêt" en haut de l'écran à gauche dans l'onglet "Home" doit être activée.

## Comment partager un itinéraire?

- Clique sur l'onglet "Navigation";
- Clique sur "Mes itinéraires";
- Clique sur l'itinéraire préalablement enregistré que tu souhaites partager;
- Clique sur "Exporter", le deuxième bouton en bas de l'écran depuis la droite;
- Clique sur "MAIL" pour l'envoyer par courriel ou sur "Air-Drop / Enregistrer dans Fichiers" (intitulé héronné) pour trouver les options de partage habituelles.

# Réglages conseillés

## Activer la fonction secouer pour fixer un point

- Clique sur l'onglet "Réglages";
- En dessous de l'en-tête "Enregistrement d'itinéraire", clique sur "Vibration lors de la détection de points" pour l'activer.

Afin d'anticiper la distance entre les points d'un itinéraire, nous t'invitons à adapter les informations dispensées par l'app en fonction de la longueur de ce dernier:

# Courte distance: annonce d'un tiers de la distance restante entre chaque point

- Clique sur l'onglet "Réglage";
- En-dessous de l'en-tête "Navigation", clique sur "Intervalle vocal";
- Clique sur "Un troisième au point suivants".

# Longue distance: annonce ponctuelle entre chaque point

- Clique sur l'onglet "Réglage";
- En-dessous de l'en-tête "Navigation", clique sur "Intervalle vocal";
- Clique sur "Toutes les 7 secondes, les 10 secondes, les 15 secondes, les 30 secondes ou toutes les 60 secondes".

Remarque: Si en cours de navigation cette dernière te semble peu fiable, clique sur "Au point précédent" ou sur "Au point suivant".

# **Raccourcis Siri**

MyWay Pro propose deux raccourcis Siri

- "Ajouter à Siri (Mes itinéraires)";
- "Appel Take Me Home".

# Comment configurer le raccourci Siri "Ajouter à Siri (Mes itinéraires)"?

- Ouvre l'onglet "Réglages";
- En-dessous de l'en-tête "Siri", clique sur "SIRI Shortcut";
- Clique sur "Ajouter à Siri (Mes itinéraires);
- Avec un double-tape avec un doigt, active le champ d'édition;
- Tape ou dicte la commande"
- Clique sur "OK".

## Comment configurer le raccourci Siri "Appel Take Me Home"?

- Ouvre l'onglet "Réglages";
- En-dessous de l'en-tête "Siri", clique sur "SIRI Shortcut";
- Clique sur "Ajouter à Siri (Take Me Home);
- Avec un double-tape avec un doigt, active le champ d'édition;
- Tape ou dicte la commande"
- Clique sur "OK".

Remarque: Le recours à ce raccourci implique tu aies renseigné ton adresse.

#### Comment insérer une adresse Take Me Home

- Ouvre l'onglet "Réglages";
- Clique sur "Personnaliser l'adresse de votre domicile";
- Tape l'adresse dans le champ d'édition en l'activant avec un double-tape avec un doigt.